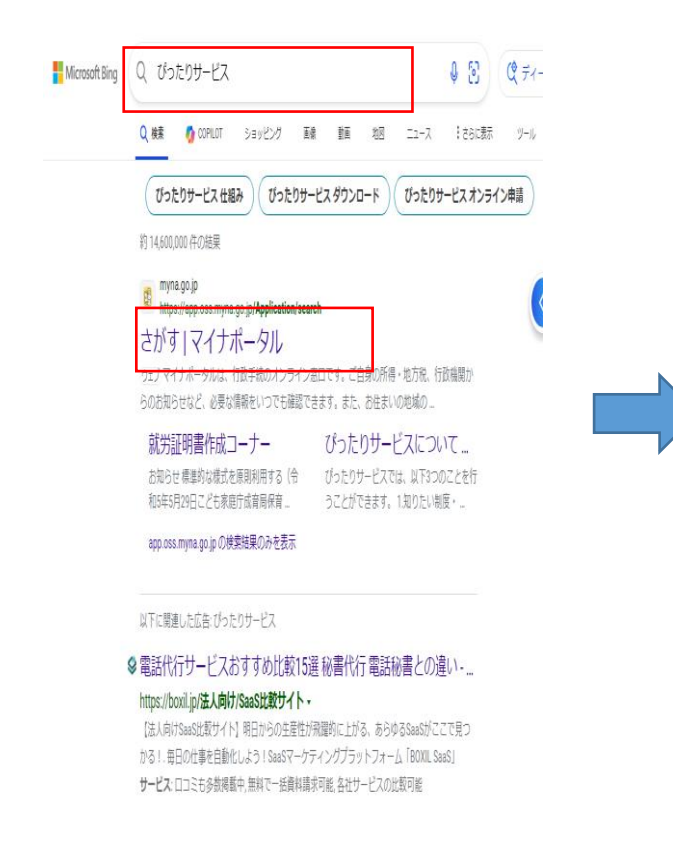

①「ぴったりサービス」と検索するか、チラシのQRコードからアクセスしてください。

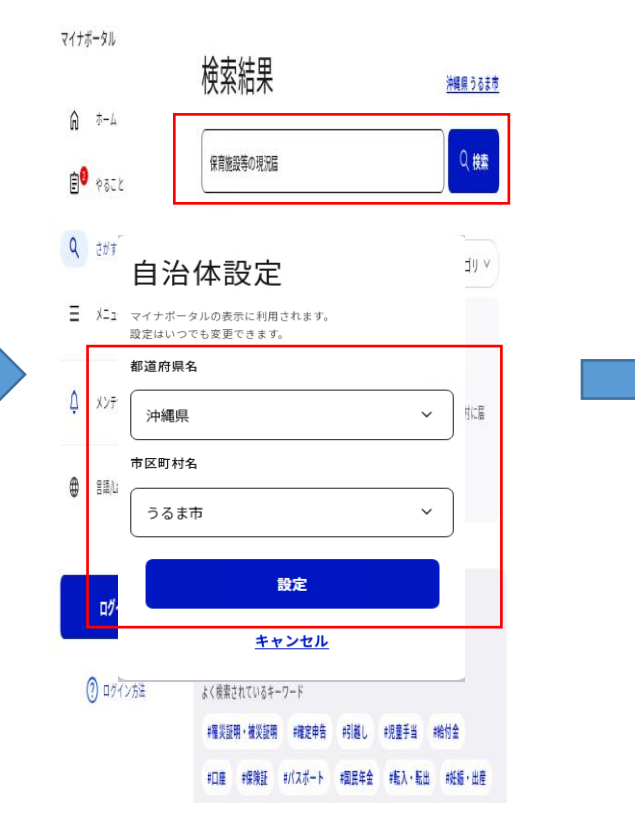

②検索窓を押し、自治体を「沖縄県
 うるま市」で設定。「保育施設等の
 現況届」と検索し、「詳しく見る」
 を押します。

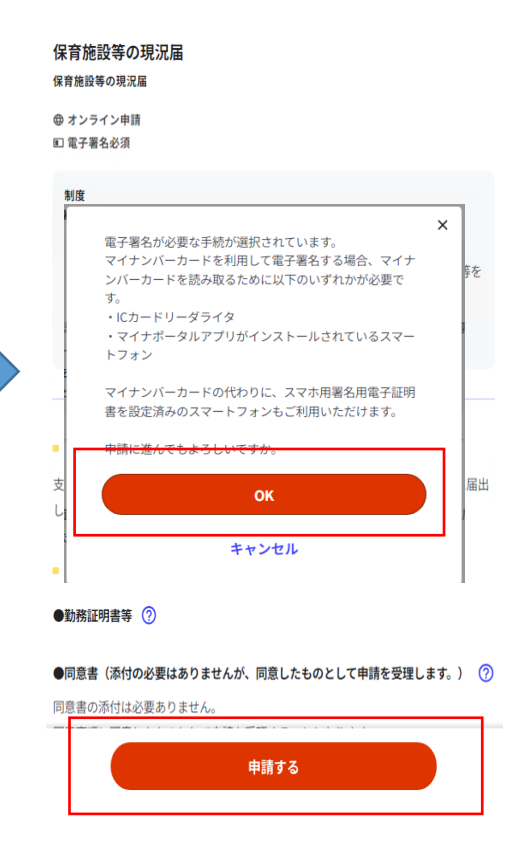

③「申請する」を押し、続いて
 「OK」を押します。

## 電子署名の動作環境確認

#### 電子署名必須の申請が選ばれています

オンライン申請をする前に、あなたのご利用の端末の環境が、電子署名ができるか確 認します。お使いの環境によっては、動作環境を満たしていても、署名できない場合 があります。その際は、郵送等で申請をいただきますようお願いします。

## 1.0Sの種類・バージョン

## 🛇 対応しています

※OSには最新のサービスパック等を適用した上でご利用ください。

## 2.ブラウザの種類・バージョン

🛇 対応しています

※Microsoft EdgeのIEモードではマイナポータルアプリをご利用いただけません。

#### マイナポータルアプリがインストールされているスマートフォンを利用して電子署名 を行うことができます。 「スマートフォンを使用して電子署名する」場合はチェックを入れてください。

□ スマートフォンを使用して電子署名する

# ④該当する項目にチェックします。

## マイナンバーカードの所持 🥐

🗸 マイナンバーカードを持っている

## 署名用電子証明書の暗証番号が有効になっていること ?

☑ 暗証番号 (パスワード)を覚えている。かつ、パスワードのロック (利用不可の制限) はかかっていない

## マイナンバーカード読み取り環境 🥐

□ マイナンバーカードに対応したICカードリーダライタを持っている

お使いの環境は動作環境を満たしていません。チェック内容をご確認ください。

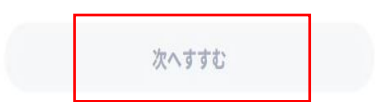

⑤動作環境を満たしていると、 「次へすすむ」ボタンが押せるよ うになります。

### 保育施設等の現況届

● オンテイン中華 ■ 配子者を必須 以下より手柄を開始してください。 入力途中の内容を保存して、再開することも可能です。『入力中の申請データを保存する』より、入力内容のデータをダウンロード することができます。

| step1 申請者情報入力    |   | ٥٢ ٣٢. |
|------------------|---|--------|
|                  | Ψ |        |
| step2 申請情報入力     |   |        |
| 新しいタスクグループ       |   | 入力する   |
|                  | ν |        |
| step3 決済情報入力     |   | 入力不要   |
|                  |   |        |
| step4 入力内容確認     |   | 確認する   |
|                  | Ψ |        |
| step5 添付書類登録     |   | 添付する   |
|                  | Ψ |        |
| step6 電子署名。送信。印刷 |   | 署名・送信  |
|                  |   |        |

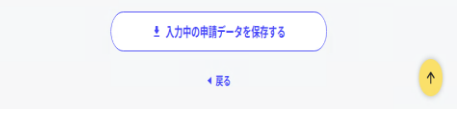

⑥申請者情報入力欄の「入力する」を押します。

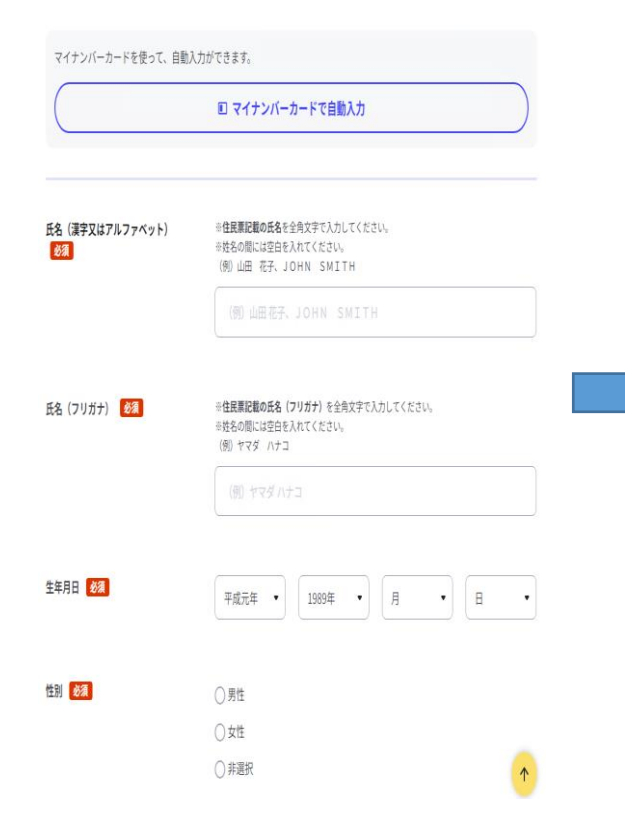

| 申請者 兼 保護者氏名 <mark>必须</mark> 自動入力<br>山田 花子       |   |
|-------------------------------------------------|---|
| 申請者 兼 保護者氏名(かな) <mark>必須</mark> 自動入力<br>やまだ はなこ |   |
| 続柄 233                                          |   |
| 値を選択してください。                                     | • |
| 生年月日(年号) <mark>2331</mark> 自動入力<br>平成           |   |
| 年 <mark>1231、自助入力</mark><br>1                   |   |
| 月 <mark>必须</mark> 自動入力<br>6                     |   |
| 日 <mark>必须</mark> 自動入力<br>17                    |   |
| 令和5年6月1日時点の申請保護者の「保育を必要とする事由」 必須                |   |
| 値を選択してください。                                     | • |
| 電話番号(連絡先) <mark>必須</mark> 自動入力<br>09012345678   |   |
| 対象児との居住状況 後親                                    | 1 |

step4 入力内容確認

入力内容に誤りがないか確認してください

| 氏名 (項字又はアルファベット)     山田 花子       氏名 (フリガナ)     ヤマダ ハナコ       生年月日     19800617       性別     女性       郵便番号     9041111       現住所     沖縄県うるま市石川東恩納       電話番号     09012345678       アルアドレス     丁正する | 申請者情報           |              |  |
|----------------------------------------------------------------------------------------------------|-----------------|--------------|--|
| 氏名 (フリガナ)     ヤマダ ハナコ       生年月日     19800617       性別     女性       郵便番号     9041111       現住所     沖楊県うるま市石川東恩納       電話番号     09012345678       ゾエアドレス     丁正する                                  | 氏名(漢字又はアルファベット) | 山田 花子        |  |
| 生年月日     19890617       性別     女性       郵便番号     9041111       現住所     沖縄県うるま市石川東思納       電話番号     09012345678       プルアドレス     丁正する                                                              | 氏名(フリガナ)        | ヤマダ ハナコ      |  |
| 世別     女性       郵便番号     9041111       現住所     沖縄県うるま市石川東思納       電話番号     09012345678       メールアドレス     丁正する                                                                                     | 生年月日            | 19890617     |  |
| 郵便番号         9041111           現住所         沖縄県うるま市石川東思納           電話番号         09012345578           メールアドレス         丁正する                                                                         | 性別              | 女性           |  |
| <b>現住所</b> 沖縄県うるま市石川東思納<br>電話番号 09012345678<br>メールアドレス<br>訂正する                                                                                                    | 郵便香号            | 9041111      |  |
| 電話番号 09012345678<br>メールアドレス<br>訂正する                                                                                                    | 現住所             | 沖縄県うるま市石川東恩納 |  |
| メールアドレス<br>訂正する                                                                                                    | <b>雪紅香</b> 号    | 09012345678  |  |
| ITE78                                                                                                    | メールアドレス         |              |  |
|                                                                                                    | ITE 7 8         |              |  |

⑦「マイナンバーカードで自動入 力」もしくは、入力項目に沿って 入力をし、ページ下部の「次へす すむ|を押してください。

⑧入力項目に沿って入力し、ペー ジ下部の「次へすすむ」を押して ください。

⑨入力内容を確認し、誤りが無け れば、「次へすすむ」を押してく ださい。

#### step5添付書類登録

## 必要書類をアップロードしてください

スマートフォンのカメラで撮影した画像のアップロードも可能です。添付書類のファイル名は全角文字で最大100文字、半角文字 で最大200文字まで設定可能です。

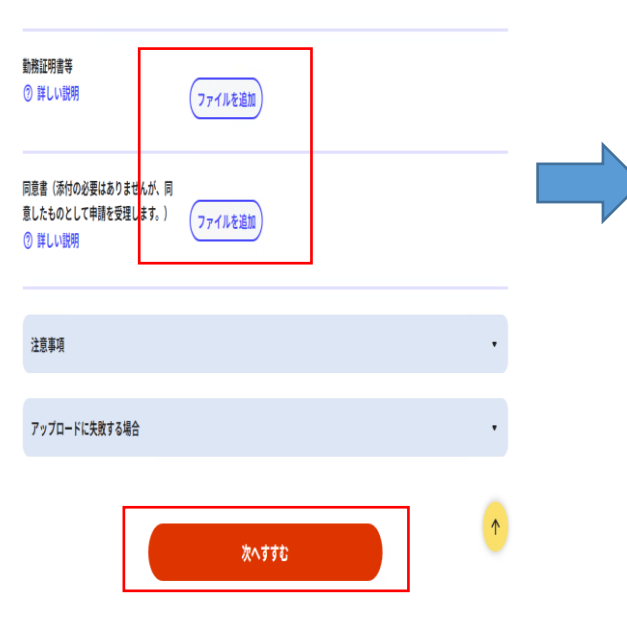

⑩ファイルを追加を押し、保護者

(父母)の要件書類をアップロー

ドし、「次へすすむ」を押してく

ださい。(同意書については、 アップロードの必要はありませ

ん。)

(1)電子署名して申請するを押して ください。スマートフォンアプリ に移動するので案内にしたがって ください。

①QRコードが表示されますのでマ イナポータルアプリで読み取って

電子署名には「暗証番号」が必要になります。暗証番号(パスワード)は、利用者様自身が設定した6~16ケタの英数字です。

スマホ用署名用電子証明書をご利用の場合は、マイナポータルアプリからパスワードの初期化を行ってください。

電子署名して申請する

(スマートフォン)

印刷する

暗証番号(パスワード)を5回間違えるとロックされるのでご注意ください。 マイナンバーカードをご利用の場合は、市区町村の窓口で解除の手続が必要となります。

スマートフォンで電子署名

操作手順

## step6 電子署名,送信,印刷 ご自身のマイナンバーカードか、スマホ用電子証明書を設定済みのスマートフォンで電子署名を実施してください

沖縄県うるま市 保育施設等の現況届(完了率:80%)

step6 電子署名·送信·印刷

電子署名用QRコード

 step1
 step2
 step3 (八介不更)
 step4
 step5
 step6

 申請者借報入力
 申請情報入力
 決液環和入力
 入力内容確認
 添付書語登録
 電子署名・送信・印刷

お手持ちのスマートフォンのマイナポータルアプリを起動し、以下のORコードを読み取ってください。

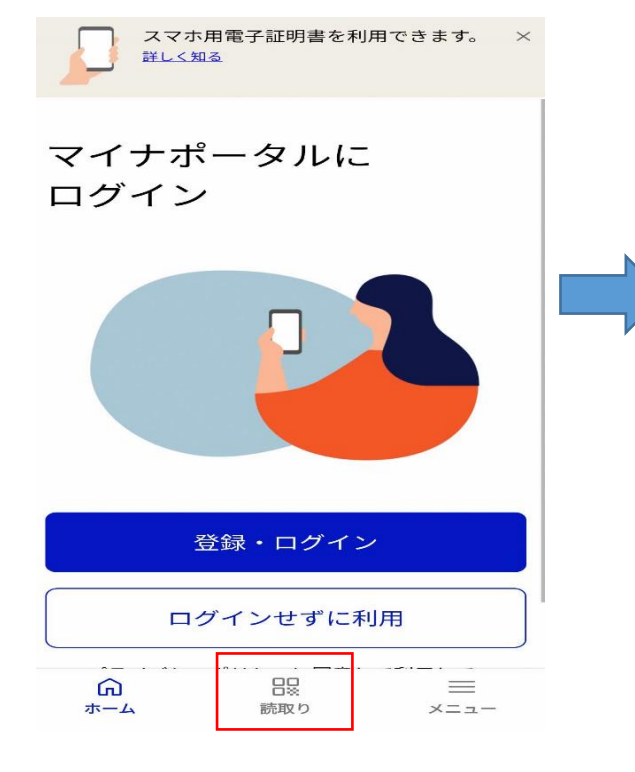

13マイナポータルアプリを開き、 下部の読取りを押すと読み取れま

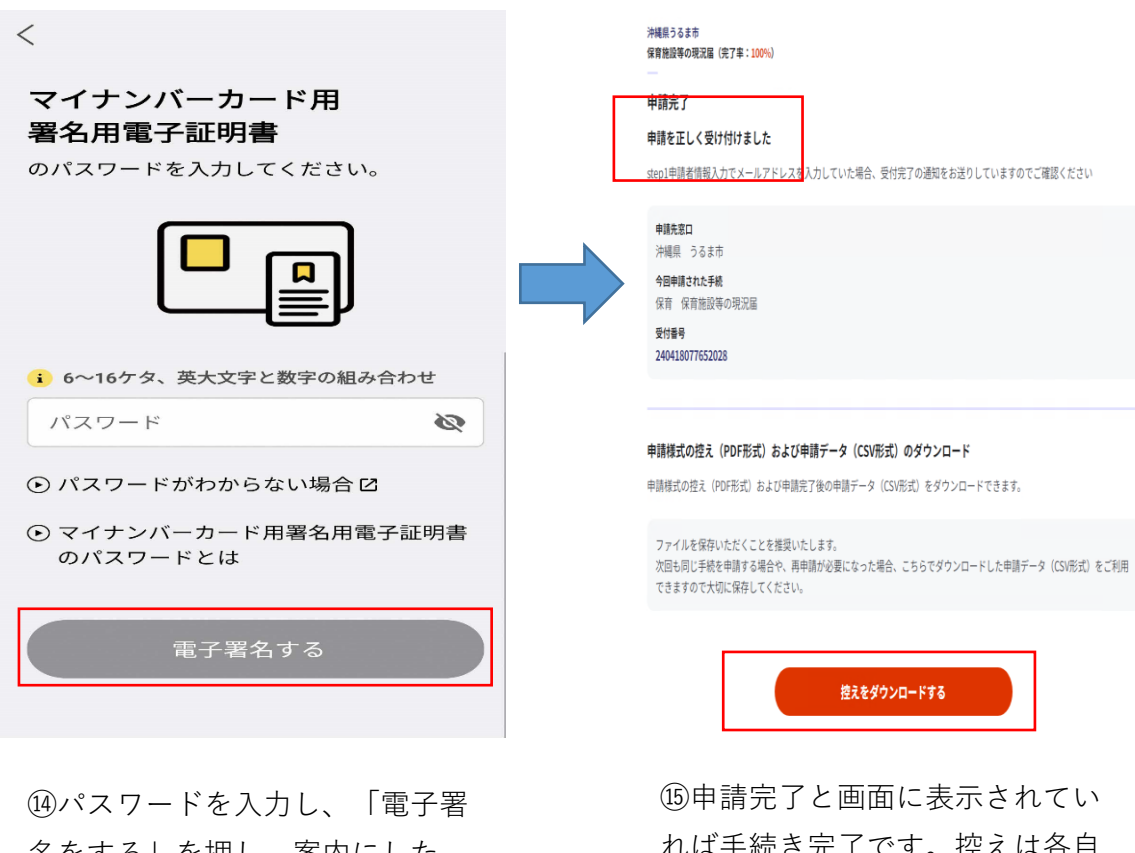

名をする」を押し、案内にしたがってください。

(5)申請完了と画面に表示されてい れば手続き完了です。控えは各自 でダウンロードしておくことをお 勧めします。